# How To Approve HR Pay Time & Absence Requests

Guide for supervisors

i

Navigate to HR/Pay at https://hr.ku.edu

1

### Log in with your KU online ID and password.

### KU THE UNIVERSITY OF KANSAS

### HR/Pay Login

Sign in using your KU Online ID and password By clicking "LOGIN", I agree :

- to conduct business electronically with the University of Kansas;
- that all time entered and approved reflects actual work and/or leave time, and is true and correct to the best of my knowledge;
- to comply with the policies (policy,kuedu) of the University of Kansas, including those regarding acceptable use of electronic information resources and information technology security;
- that knowingly releasing without proper authority or misusing confidential information from official records may result in disciplinary action up to and including dismissal.

Effective May 25, 2018, the University of Kansas has updated its Privacy Policy to comply with the European Union General Data Protection Regulation (GDPR). Collection and processing of personal data, as defined by the GDPR, will be conducted in accordance with the Privacy Policy, which explains to you how we collect, use, process, and store your personal data and provides our legal basis for collecting and using that information. Rights that you may have under the GDPR are described in the Privacy Policy. A copy of the Privacy Policy for your review can be found at: policyku edu

Employees are responsible for validating their pay and deductions.

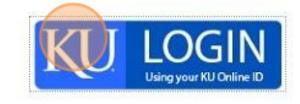

#### University of Kansas

785-864-8080 itcsc⊚ku.edu KU HR/Pay Resources hrpay⊚ku.edu - System Assistance Human Resource and Payroll System (HR/Pay) Announcements

Validate your paychck under the KU Payroll Dashboard

Absence balances and absence history (View Request) under Time and Absence

Hourly employees-view your Payable Time Details (includes approval dates) under **Time and Absence** 

Review/Update Work Location Directory and Demographics->Personal Details->

### Time and Absence Reporting and Approvals

Employees: Absence and Time reporting is due from you by the end of your workweek. Hours and absences are to be reported on the actual date they occurred. Timesheet Users: please validate your timesheet has the correct hours and reporting codes by the end of each work week.

<u>Supervisors</u>: Time and Absence approvals are due from you or your delegate the Monday following the end of the payroll period". "Deadline changes may be made due to holidays and/or State of Kansas scheduling and will be announced.

Pay Period FY 2024 Calendars

Select the **Approvals** tile. The red number in the corner indicates how many approval rows are pending.

| Time and Absence | Approvals | KU Payroll Dashboard |
|------------------|-----------|----------------------|
| Personal Details | Benefits  | Team Time & Absence  |
| 20               |           |                      |

## **3** Click on an employee's name to open the row.

| ding Approvals  |                 |                                   |
|-----------------|-----------------|-----------------------------------|
| View By Type    | ✓ All           |                                   |
| All             |                 |                                   |
| Absence Request | Payable Time    | Quantity for Ap<br>08/05/2024 - 0 |
| Payable Time    | Payable Time    | Quantity for Ap<br>08/05/2024 - 0 |
|                 | Payable Time    | Quantity for Ap<br>08/05/2024 - 0 |
|                 | Absence Request | Sick Leave - N<br>08/06/2024      |
|                 | Absence Request | Vacation Leave<br>08/08/2024      |
|                 | Absence Request | Sick Leave - N                    |

2

Click the "**Select**" box to approve each row or you can select all to approve all rows.

| ummary  |                                                                                         |                                                                                                    |  |
|---------|-----------------------------------------------------------------------------------------|----------------------------------------------------------------------------------------------------|--|
|         | Quantity for Approval 70 Hours<br>Time Period 08/05/2024 - 08/16/2024                   |                                                                                                    |  |
| Payable | Time Details                                                                            |                                                                                                    |  |
| Pending | All                                                                                     |                                                                                                    |  |
|         |                                                                                         |                                                                                                    |  |
| -       |                                                                                         |                                                                                                    |  |
| Select  | Report Date                                                                             | Time Reporting Code                                                                                                |  |
| Select  | Report Date<br>08/05/24                                                                 | Time Reporting Code<br>REG - Regular Earns                                                                         |  |
| Select  | Report Date           08/05/24           08/06/24                                       | Time Reporting Code<br>REG - Regular Earns<br>REG - Regular Earns                                                  |  |
| Select  | Report Date           08/05/24           08/06/24           08/07/24                    | Time Reporting Code<br>REG - Regular Eams<br>REG - Regular Eams<br>REG - Regular Eams                              |  |
| Select  | Report Date           08/05/24           08/06/24           08/07/24           08/08/24 | Time Reporting Code REG - Regular Eams REG - Regular Eams REG - Regular Eams REG - Regular Eams REG - Regular Eams |  |

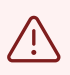

4

Regular hours should never be "Denied" but rather the employee should be notified that a correction is needed.

| 5 | Click "Approve" |
|---|-----------------|
|---|-----------------|

| Ap        | prove Deny |
|-----------|------------|
|           |            |
|           |            |
|           |            |
|           | 9 rows     |
| Quantity  |            |
| 8 Hours > |            |
| 8 Hours > |            |

# 6 Click "Submit"

|                                                                     |                                                       |                                   |        |                     | ∩ :          |
|---------------------------------------------------------------------|-------------------------------------------------------|-----------------------------------|--------|---------------------|--------------|
| ) your approval                                                     |                                                       |                                   |        |                     | Approve Deny |
| antity for Approval 70 Hours<br>Time Period 08/05/2024 - 08/16/2024 |                                                       |                                   |        |                     |              |
| Date                                                                | Time Reporting<br>Cancel                              | Approve                           | Submit | Quantity<br>8 Hours | >            |
|                                                                     | You are about t<br>REG - Regular E<br>REG - Regular E | o approve this request.<br>aments |        | 8 Hours<br>8 Hours  | >            |
|                                                                     | REG - Regular E<br>REG - Regular E                    |                                   |        | 6 Hours<br>8 Hours  | >            |
|                                                                     | REG - Regular Earns<br>REG - Regular Earns            |                                   |        | 8 Hours<br>8 Hours  | ><br>>       |